#### I. はじめに

ホームページの健診・検診メニューから「Web 予約」を選択してください。

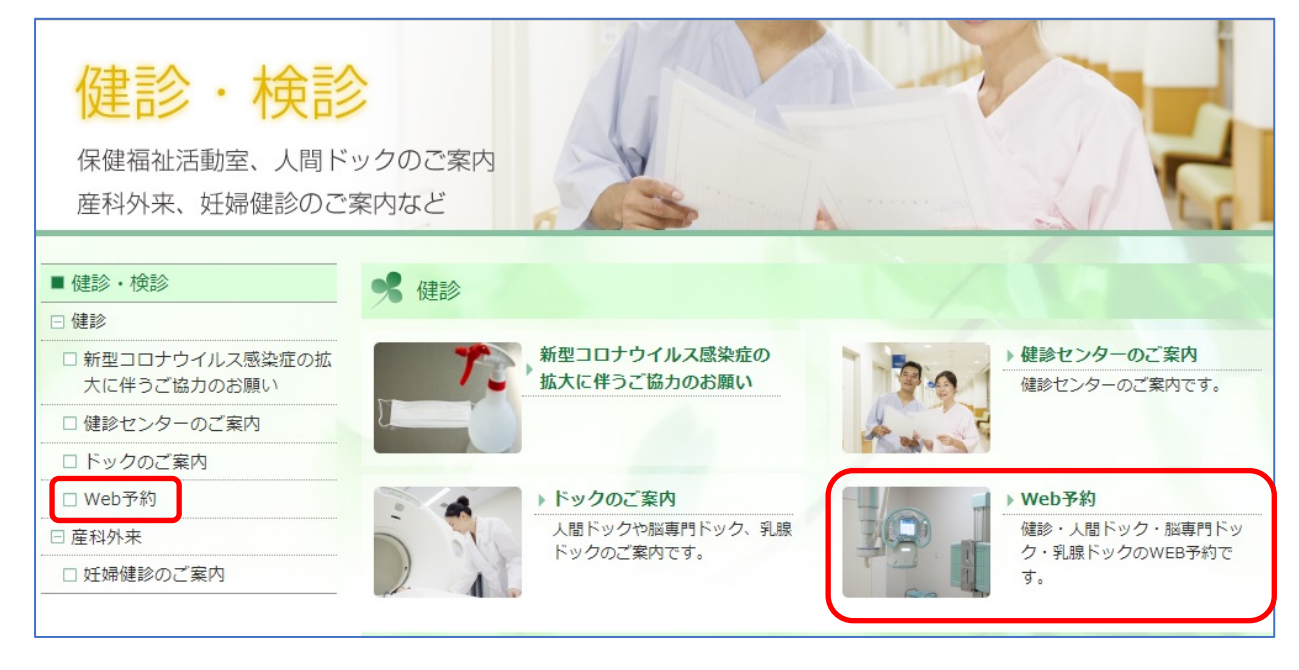

### Ⅱ.希望のメニューを選ぶ

健診・ドックメニューの中から、希望のメニューを選択してください。 人間ドックは日数と性別の組み合わせで計4種類のドックがあります。 希望のメニューボタンまたはQRコードをクリックする、QRコードをスマートフォン等のカメラ で読み込むことで、申し込み画面が表示されます。 ※2日ドックについては、今年度74歳以下の方が対象です。

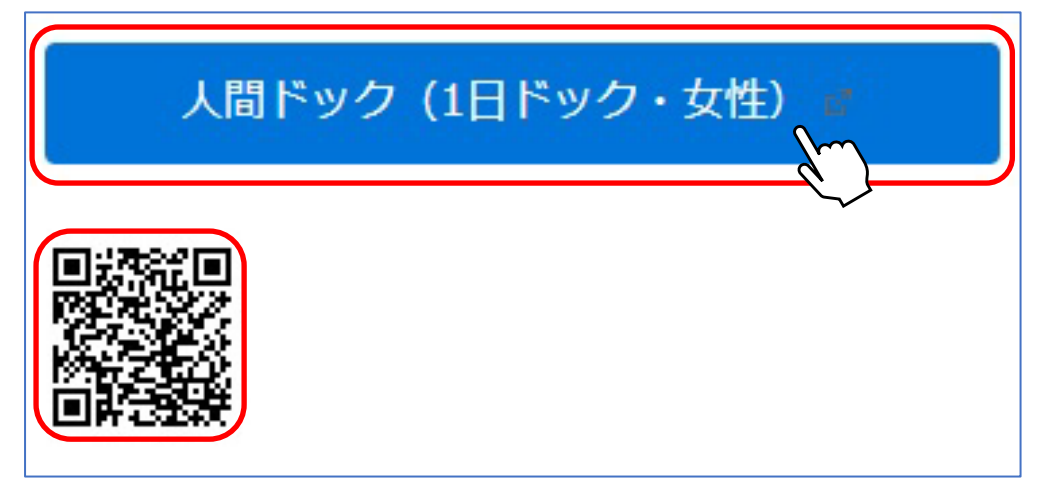

予約画面になりましたら、画面下部のカレンダー画面に移動をしてください。

# Ⅲ.予約をする

## ① 希望する日を選択します。

カレンダーから希望の日付を選択してください。

右上のボタンで表示方法(週表示/月表示)の切り替え、左上のボタンで表示されている月の 切り替えができます。

| 「予約日時」の選択 | _                                           |                                       |              |                                       |     | <b>○</b> 戻る     |
|-----------|---------------------------------------------|---------------------------------------|--------------|---------------------------------------|-----|-----------------|
| 今月 く >    | ]                                           |                                       | «12月 2022年1月 | 2月 ≫                                  |     | 這月              |
|           |                                             |                                       |              |                                       | • 👳 | 付中 ▲残りわずか ×締め切り |
| Я         | *                                           | *                                     | *            | 金                                     | ±   | B               |
|           |                                             | 29                                    | 30           |                                       |     | 2               |
| 3         | 4                                           |                                       | 6            | 7                                     |     | 9               |
|           | 11                                          | 12                                    | 13           | 14<br>07:45 一日ドック(女<br>作)<br>O 受付時切   | 15  | 16              |
| 17        | 18<br>07:45 - 日ドック (女<br>門)<br>● 受付時切       | 19<br>07:45 一日ドック(女<br>何)<br>Q 受付時切   | 20           | 21<br>07:45 一日ドック(女<br>作)<br>の 受付締切   | 22  | 23              |
| 24        | 25<br>07:45 一日ドック (女<br>性)<br><b>0 交付締切</b> | 26<br>07:45 一日ドック(女<br>性)<br>O 空付時切   | 27           | 28<br>07:45 一日ドック(女<br>作)<br>前 受付中(●) | 29  | 30              |
| 31        | 1<br>07:45 一日ドック(女<br>性)<br>首 受付中(●)        | 2<br>107:45 一日ドック (女<br>性)<br>首受何中(●) | 3            | 4<br>07:45 −日ドック(女<br>性)<br>首 受付中(●)  | 5   | 6               |

### 希望の日付を選択すると以下の画面が表示されます。 予約の種類と日付に間違いがないか確認ください。

| 予約の種類 | 2日ドック(女性)                                                                                 |
|-------|-------------------------------------------------------------------------------------------|
|       | 今年度74歳以下の方(~昭和22年4月2日)                                                                    |
|       | 各種助成金ある方、合計金額より割引になります。                                                                   |
|       | 事前申請必要となります。また、補助対象外の健保もございますので、必ず事前に健保へ確                                                 |
|       | 認してください。                                                                                  |
|       | ¥ 68,200(税込)                                                                              |
| 受付状況  |                                                                                           |
| 空き状況  | ● 残り3                                                                                     |
|       | <br> <br> <br> <br> <br> <br> <br> <br> <br> <br> <br> <br> <br> <br> <br> <br> <br> <br> |

「次へ」を選択し、申し込み者情報の入力画面に進みます。

※カレンダー画面に戻るには「戻る」を選択してください。

# Ⅲ.予約をする

# ② 申し込み者情報を入力します

各項目の入力または選択をおこないます(\*マークの項目は回答必須の項目です)。 メールアドレスを入力すると、予約完了メールと、予約日前日の確認メールが届きます。

| *回答必须                   |                   |
|-------------------------|-------------------|
| 名前 <mark>*</mark>       |                   |
| フリガナ*                   |                   |
| 事業所名                    |                   |
| 性別*                     | ○男性 ○女性           |
| 生年月日 <mark>*</mark>     | - • 年 - • 月 - • 日 |
| 郵便番号 <sup>*</sup>       |                   |
| 自宅住所*                   |                   |
| 電話番号 (日中連絡の<br>取れる番号) * |                   |
| メールアドレス                 |                   |
|                         | メールアドレス (確認)      |
| 診察券番号 (お持ちの<br>方)       |                   |

# 入力内容に間違いが無いことを確認し、個人情報の取り扱いに同意の上 「同意する」にチェックをしてください。

| 個人情報の取扱いにつ<br>いて <sup>*</sup> | 予約に対して取得した個人情報を含め、その管理を厳重に行っており、個人情報<br>す。 |
|-------------------------------|--------------------------------------------|
|                               |                                            |
|                               |                                            |

# Ⅲ. 予約をする

### ③ 保険証情報を入力します

申し込み者の健康保険証の「保険者番号」「健康保険証記号」「健康保険証番号」を 該当の欄に入力してください。

## 入力する欄を間違えないように注意ください。

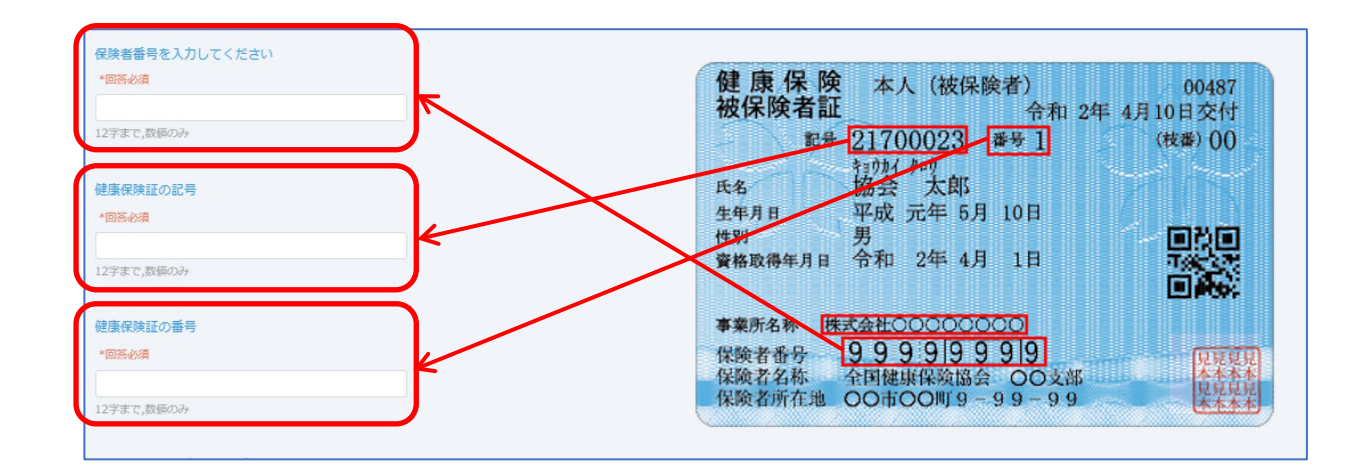

Web 予約操作手順書 – 人間ドック

# Ⅲ.予約をする

④ 検査項目を選択します

希望の胃の検査を選択してください。

| ご希望の胃の検査をお選びください<br>*回答必須 |  |
|---------------------------|--|
| עלעא ס                    |  |
| ○ 買力メラ ◆ ♪                |  |
| ○ 鼻カメラ                    |  |
| ○ 胃の検査なし                  |  |

### ⑤ オプション検査を選択します

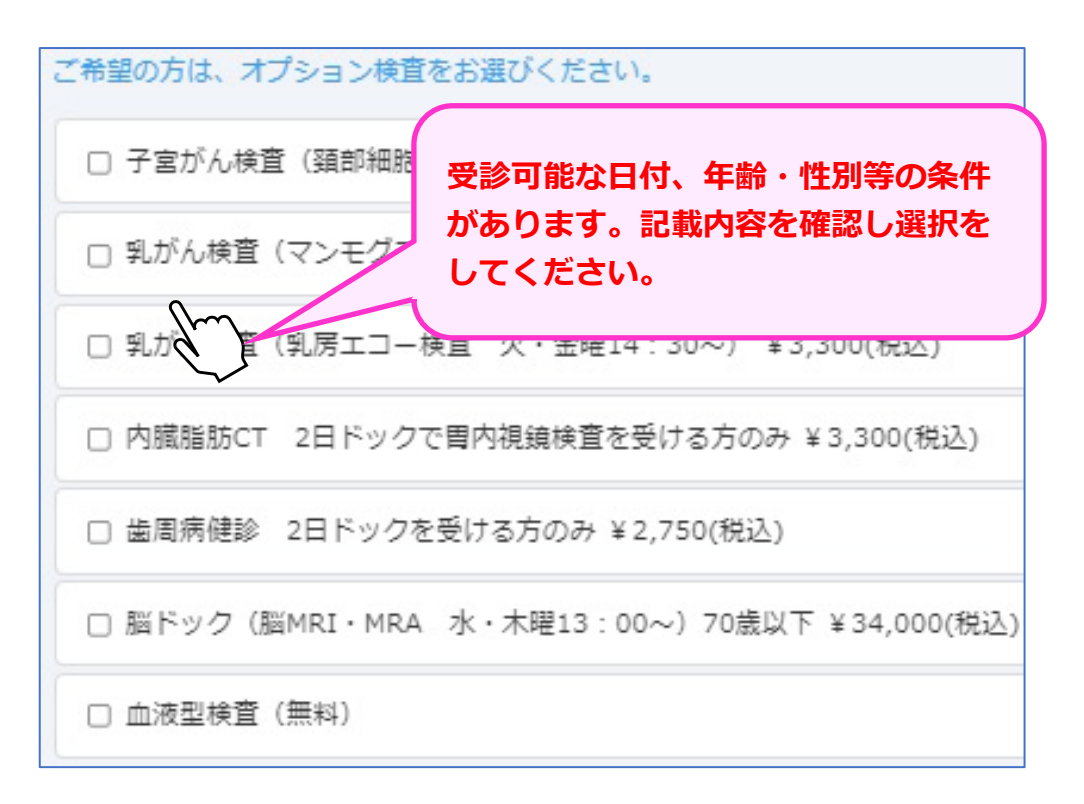

全ての項目の入力が終わりましたら「次へ」のボタンを選択してください。

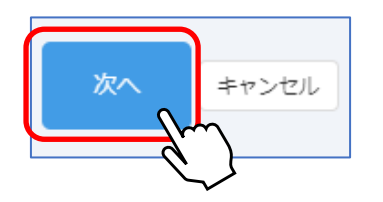

# Ⅲ.予約をする

#### ⑥ 予約を確定します

申し込みの内容を確認し、間違いが無ければ「予約を確定する」を選択してください。

| 健診・検診WEB予約       |                                                                  |
|------------------|------------------------------------------------------------------|
| 内容をご確認ください。      |                                                                  |
| 予約內容             |                                                                  |
| 予約の種類            |                                                                  |
| 日時               |                                                                  |
| 予約者情報            |                                                                  |
| 名前               |                                                                  |
| フリガナ             |                                                                  |
| 性別               | は、申し込み内容を忘れないよう、メ                                                |
| 生年月日             | モや印刷をするなどしてください。                                                 |
| 郵便幣号             |                                                                  |
| 自宅住所             |                                                                  |
| 電話番号(日中連絡の取れる番号) |                                                                  |
| 保険者番号を入力してください   |                                                                  |
| 健康保険証の記号         |                                                                  |
| 健康保険証の番号         |                                                                  |
| ご希望の胃の検査をお選びください |                                                                  |
| \$               | (回のお支払い合計<br>単料20<br>● 予約を確定する キャンセル<br>キャンセル<br>● 天約を確定する キャンセル |

#### 予約完了の画面が表示されます。

申し込みは以上となります。画面の閉じるボタンを選択してください。

| ご予約を受け付けました。<br>ご予約内容をご確認ください。 |                                       |                                |
|--------------------------------|---------------------------------------|--------------------------------|
|                                |                                       |                                |
|                                | ご予約を受け付けました。<br>ご予約内容をご確認ください。<br>閉じる | ご予約を受け付けました。<br>ご予約内容をご確認ください。 |

メールアドレスを入力した場合は、予約完了後と予約日前日に確認メールが届きます。 予約完了後に正しくメールが届いているか確認ください。